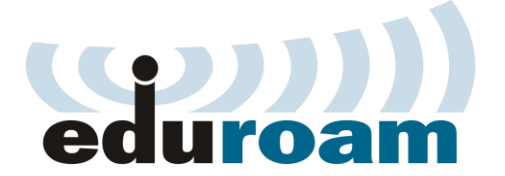

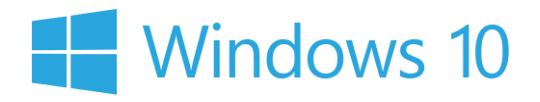

## Кратко упатство за најава на eduroam преку Windows

1. Control panel -> Network and internet - > Network sharing center -> Set up a new connection or network

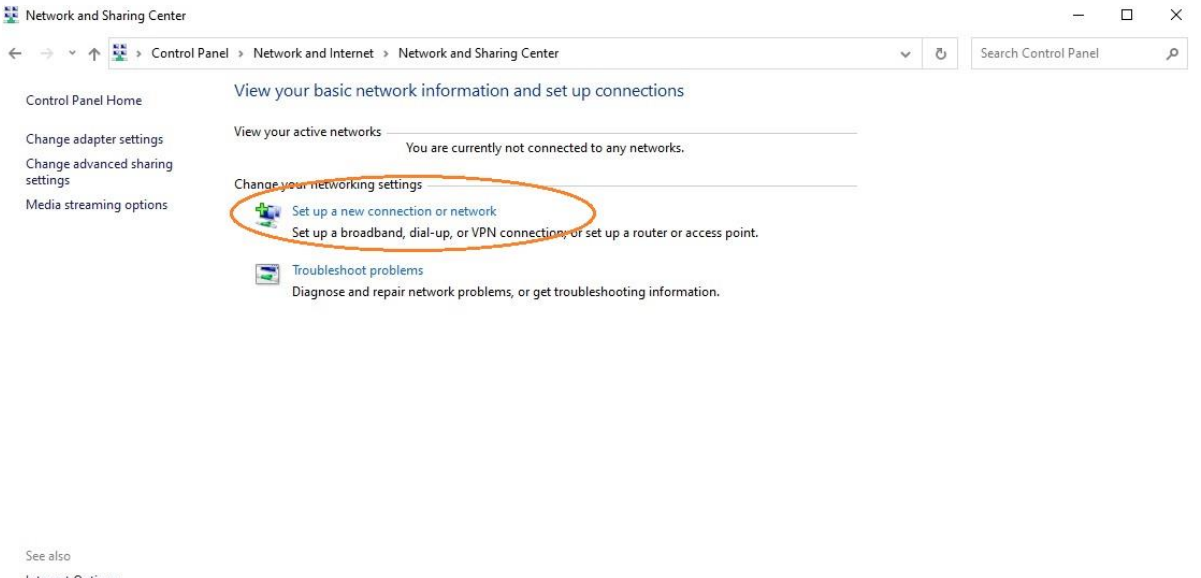

Internet Options Windows Defender Firewall

2. Manually connect to a wireless network

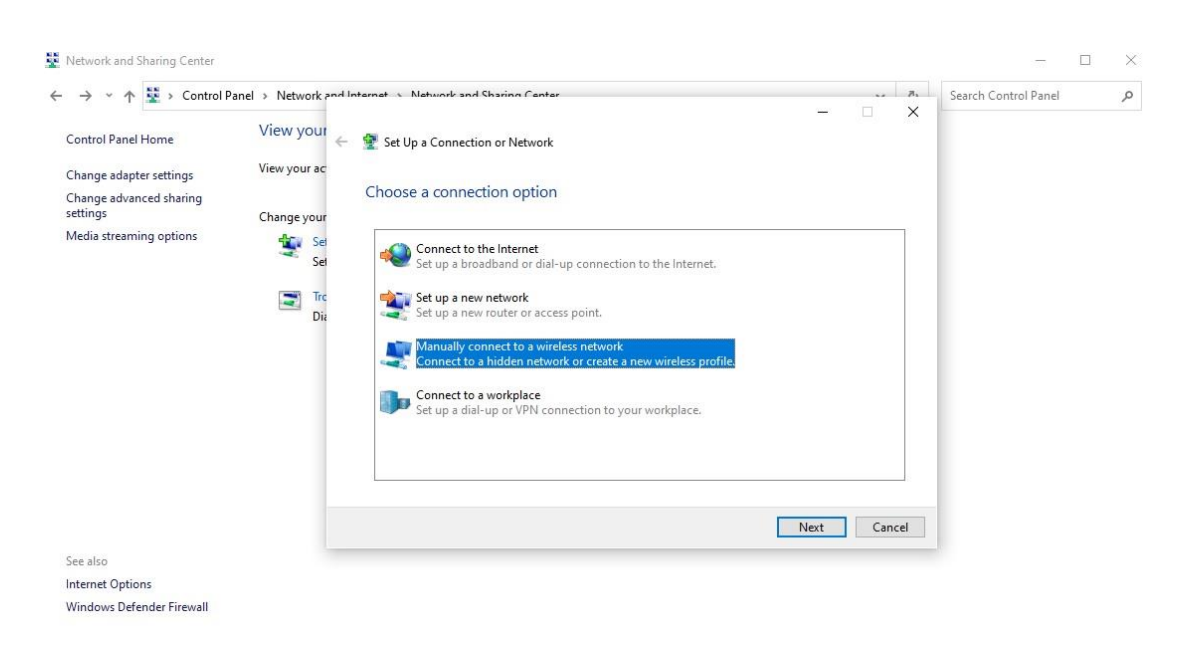

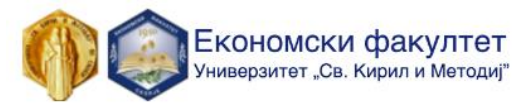

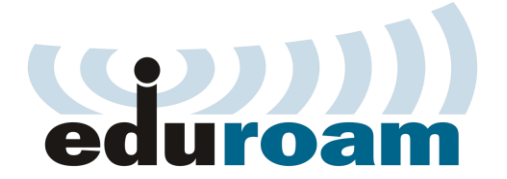

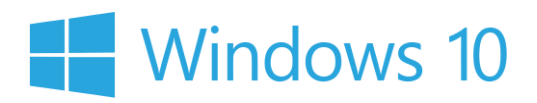

| aduraam                    |                                                                        |                                                                                             |
|----------------------------|------------------------------------------------------------------------|---------------------------------------------------------------------------------------------|
| eduroam                    |                                                                        |                                                                                             |
| WPA2-Enterprise            | ~                                                                      |                                                                                             |
| AES                        | ~                                                                      |                                                                                             |
|                            | Hide characters                                                        |                                                                                             |
| n automatically            |                                                                        |                                                                                             |
| network is not broadcastir | ng                                                                     |                                                                                             |
|                            | WPA2-Enterprise<br>AES<br>n automatically<br>network is not broadcasti | WPA2-Enterprise<br>AES<br>Hide characters<br>n automatically<br>network is not broadcasting |

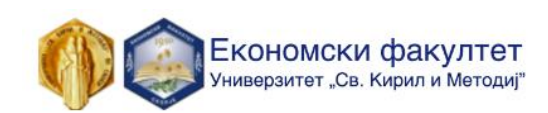

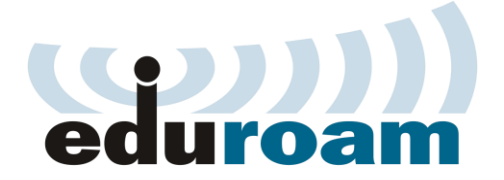

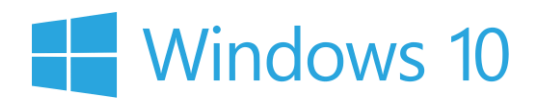

4. Клик на Change connection settings

– 🗆 X

🗧 👰 Manually connect to a wireless network

Successfully added eduroam

→ Change connection settings Open the connection properties so that I can change the settings.

Close

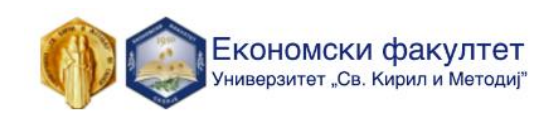

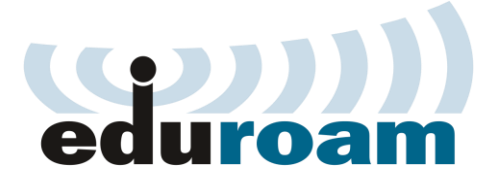

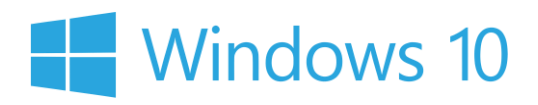

5. Клик на Settings 🌗

| Consult.            |                                                                            |   |
|---------------------|----------------------------------------------------------------------------|---|
| onnection Security  |                                                                            |   |
| Security type:      | WPA2-Enterprise                                                            | • |
| Encryption type:    | AES ~                                                                      | • |
|                     |                                                                            |   |
| Choose a network a  | authentication method:                                                     |   |
| -                   |                                                                            |   |
| Microsoft: Protecte | ed EAP (PEAP)                                                              |   |
| Microsoft: Protecte | redentials for this connection each on                                     |   |
| Microsoft: Protecte | ed EAP (PEAP) Settings<br>redentials for this connection each<br>on        |   |
| Microsoft: Protecte | ed EAP (PEAP) <u>Settings</u><br>redentials for this connection each<br>on |   |

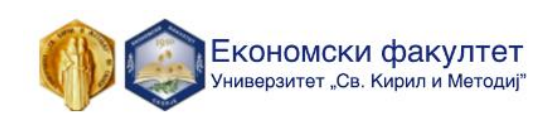

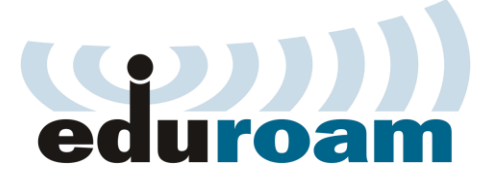

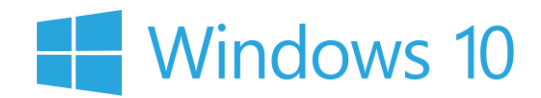

6. Отштиклирај (Verify the server's identity by ...), потоа клик на Configure.. 🎩

| Protected EAP Properties                             | ×                |
|------------------------------------------------------|------------------|
| When connecting:                                     |                  |
| Verify the server's identity by validating the cer   | tificate         |
| Connect to these servers (examples:srv1;srv2         | ;.*\.srv3\.com): |
| Trusted Root Certification Authorities:              |                  |
| AAA Certificate Services                             | ^                |
| Baltimore CyberTrust Root                            |                  |
| Certum Trusted Network CA                            |                  |
| Class 3 Public Primary Certification Authority       |                  |
| DigiCert Assured ID Root CA                          |                  |
| DigiCert Global Root CA                              |                  |
| DigiCert Global Root G2                              | v                |
| <                                                    | >                |
| Notifications before connecting:                     |                  |
| Tall user if the server's identity can't be verified | ~                |
| Tel user il the server's identity can't be verified  |                  |
| Select Authentication Method:                        |                  |
| Secured password (EAP-MSCHAP v2)                     | ✓ Configure      |
| Enable Fast Reconnect                                |                  |

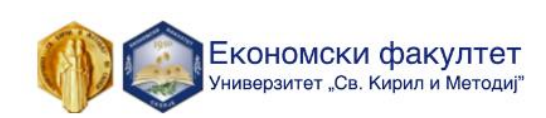

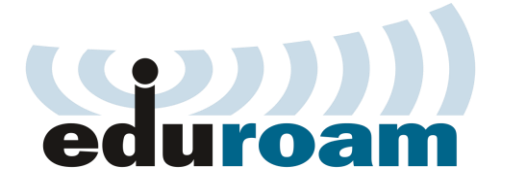

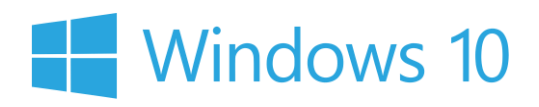

7. Отштиклирајте ја опцијата ЕАР MSCHAPv2 и притиснете ОК 🦺

| LAP WIDCH | APV2 Propertie    | 5                             | ^     |
|-----------|-------------------|-------------------------------|-------|
| When conn | ecting:           |                               |       |
|           | atically use my v | Windows logon nam<br>uif any) | e and |
| pussi     |                   | ni dity).                     |       |
|           |                   |                               |       |

8. Клик на Advance settings 🤳

| Security type:<br>Encryption typ<br>Choose a netw<br>Microsoft: Pro | WPA2-Enter                       | rprise<br>ethod: | ~        |
|---------------------------------------------------------------------|----------------------------------|------------------|----------|
| Encryption typ<br>Choose a netw<br>Microsoft: Pro                   | vork authentication m            | ethod:           | ~        |
| Ch <u>o</u> ose a netv<br>Microsoft: Pro                            | vork authentication m            | ethod:           |          |
| 1 Remember                                                          | 1 1 1 1 1 1                      | ~ [              | Settings |
| time I'm log                                                        | my credentials for th<br>gged on | iis connectio    | n each   |
|                                                                     |                                  |                  |          |
| A <u>d</u> vanced s                                                 | settings                         |                  |          |
|                                                                     |                                  |                  |          |
|                                                                     |                                  |                  |          |
|                                                                     |                                  | 1                |          |

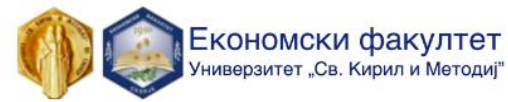

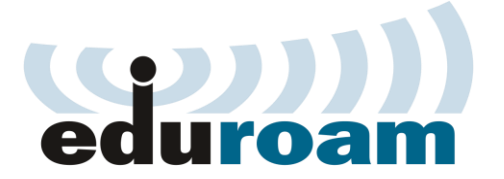

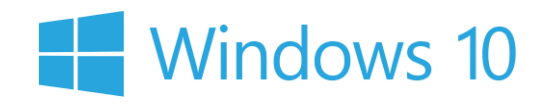

9. Штиклирајте (Specify authentiacation mode) и одберете (User authentication), потоа притиснете Save credentials и внесете ги @students email адреста и лозинката со која се најавувате на Microsoft teams.

| User or computer authentication<br>Computer authentication                          |                          |   |
|-------------------------------------------------------------------------------------|--------------------------|---|
| Guest authentication                                                                |                          |   |
| Enable single sign on for this net.                                                 | work                     |   |
| Perform immediately before u                                                        | iser logon               |   |
| <ul> <li>Perform immediately after use</li> <li>Maximum delay (seconds):</li> </ul> | er logon                 | * |
| Allow additional dialogs to be sign on                                              | displayed during single  | 2 |
| This network uses separate v<br>and user authentication                             | virtual LANs for machine | E |
|                                                                                     |                          |   |
|                                                                                     |                          |   |
|                                                                                     |                          |   |

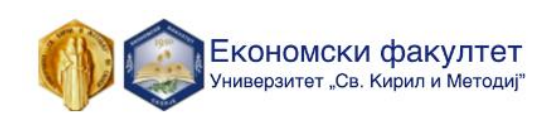

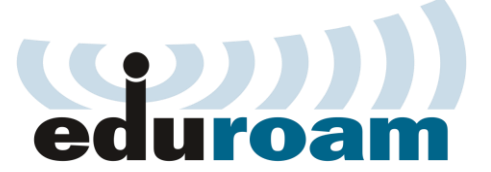

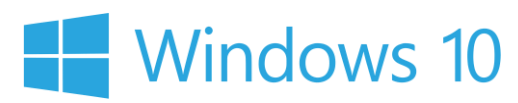

| Windows Security                            | ×                              |
|---------------------------------------------|--------------------------------|
| Save credentials                            |                                |
| network when you're not logged<br>updates). | d on (for example, to download |
| User name                                   |                                |
| User name<br>Password                       |                                |

Најавата секогаш ја вршите со корисничката сметка од системот за единствена најава на УКИМ, односно истата сметка која се користи во **Microsoft Teams** при најава: (ime.prezime@students.eccf.ukim.mk).

Откако ќе ги меморирате информациите, кликнете ок на сите отворени прозорци и конектирајте се на **eduroam** wifi мрежата.

Со почит, Економски факултет - Скопје

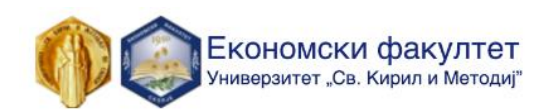